# FRICD

Quick Guide

# Control system FC for fan heaters

FCDF - FC Direct, FCSF - FC Smart FCPF - FC Pro, FCBF - FC Building

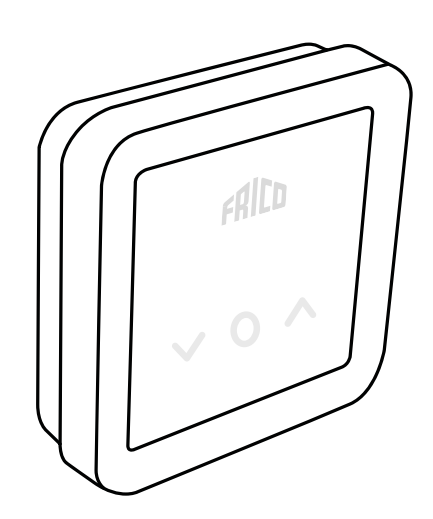

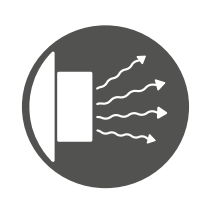

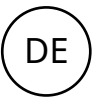

# FC-Steuerungssystem

DE

Der Heizlüfter muss durch ein FC-Steuerungssystem ergänzt werden.

Das FC-Steuerungssystem ermöglicht die Umsetzung zahlreicher intelligenter und energiesparender Funktionen. Neben unseren vier Paketen ermöglichen weitere Komponenten eine Erweiterung oder individuelle Gestaltung von Systemen.

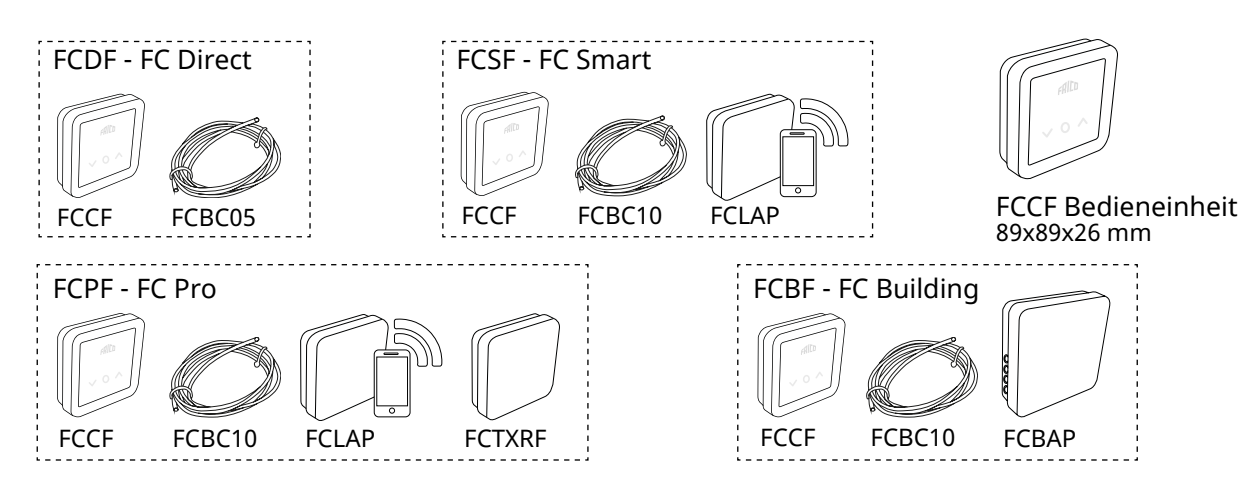

| Artikel- | Тур  | Beschreibung                                 | FCRTX  | IP20 |
|----------|------|----------------------------------------------|--------|------|
| nummer   |      |                                              | FCOTX  | IP44 |
| 74688    | FCDF | FC Direct, Steuerungssystem der ersten Stufe | FCLAP  | IP44 |
| 74689    | FCSF | FC Smart, Steuerungssystem der zweiten Stufe | FCTXRF | IP44 |
| 74690    | FCPF | FC Pro, Steuerungssystem der dritten Stufe   | FCWTA  | IP65 |
| 74691    | FCBF | FC Building, Gebäudemanagementsystem GMS     | FCBAP  | IP44 |
|          |      |                                              |        |      |

### Umfang und Zubehör für Steuerungssysteme

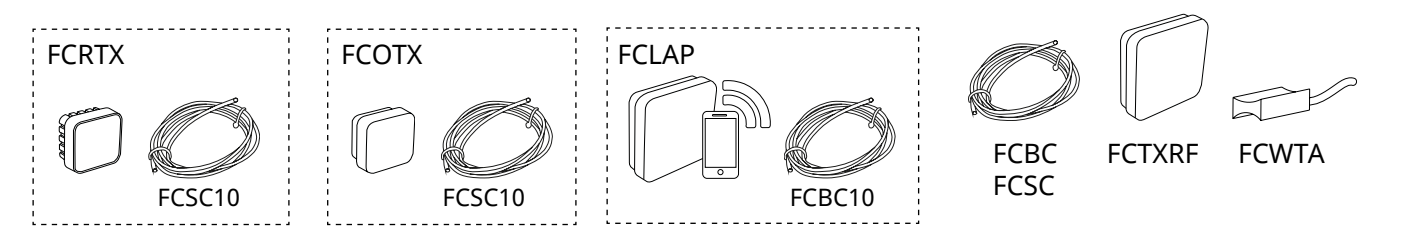

| Artikel-<br>nummer | Тур     | Beschreibung                                                                  | Abmessungen   |
|--------------------|---------|-------------------------------------------------------------------------------|---------------|
| 74694              | FCRTX   | Externer Raumtemperaturfühler                                                 | 39x39x23 mm   |
| 74695              | FCOTX   | Außentemperatursensor                                                         | 39x39x23 mm   |
| 74699              | FCLAP   | Lokaler Zugangspunkt für zusätzliche drahtlose Sensoren und höhere Reichweite | 89x89x26 mm   |
| 74718              | FCBC05  | Zusätzliches Kommunikationskabel, 5 m                                         | 5 m           |
| 74719              | FCBC10  | Zusätzliches Kommunikationskabel, 10 m                                        | 10 m          |
| 74720              | FCBC25  | Zusätzliches Kommunikationskabel, 25 m                                        | 25 m          |
| 74721              | FCSC10  | Zusätzliches Sensorkabel, 10 m                                                | 10 m          |
| 74722              | FCSC25  | Zusätzliches Sensorkabel, 25 m                                                | 25 m          |
| 74703              | FCTXRF* | Drahtloser Innen-/Außensensor (für FC Smart, FC Pro)                          | 89x89x26 mm   |
| 74702              | FCWTA   | Rücklaufwassertemperatursensor                                                |               |
| 74700              | FCBAP   | Gebäudezugangspunkt                                                           | 149x149x43 mm |

\*Der drahtlose Sensor kann mit einem Schalter im Sensor als Außen- oder Innensensor eingerichtet werden.

### FC Direct - FCDF

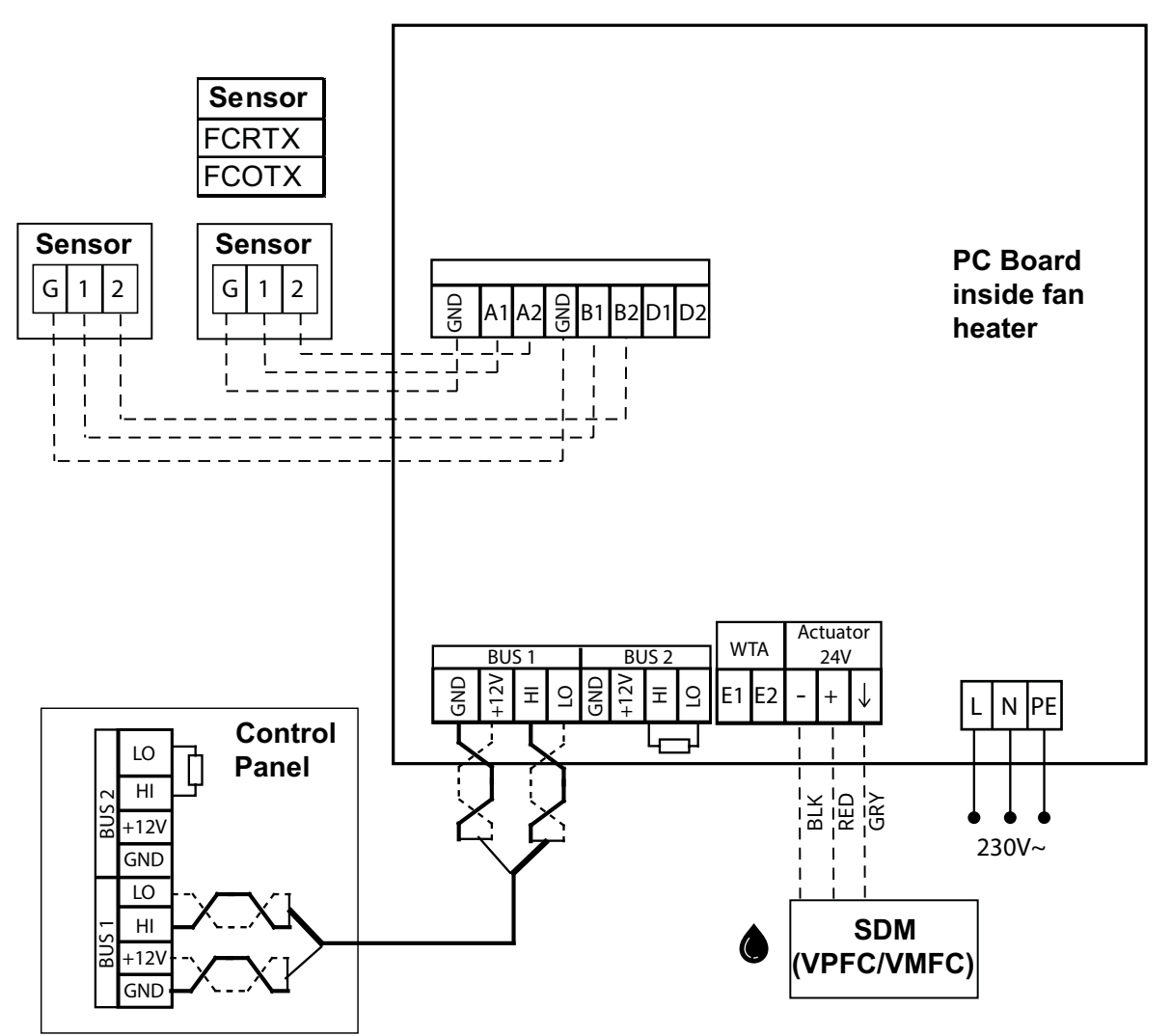

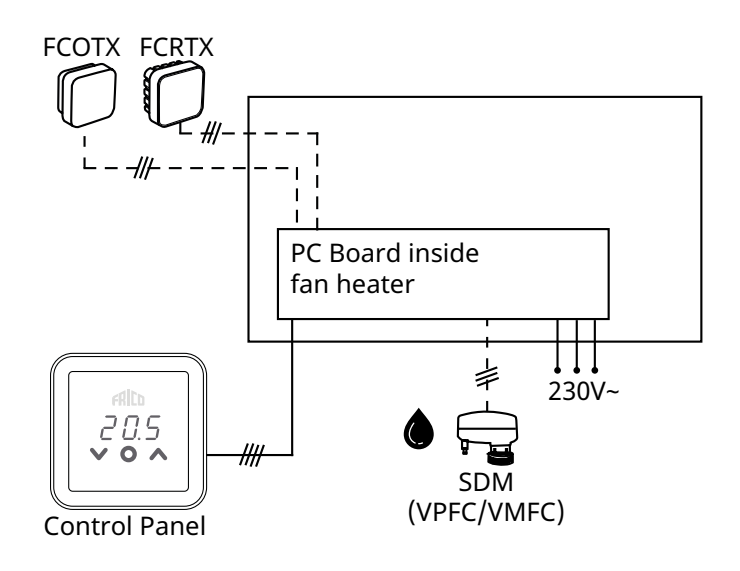

FC Smart - FCSF

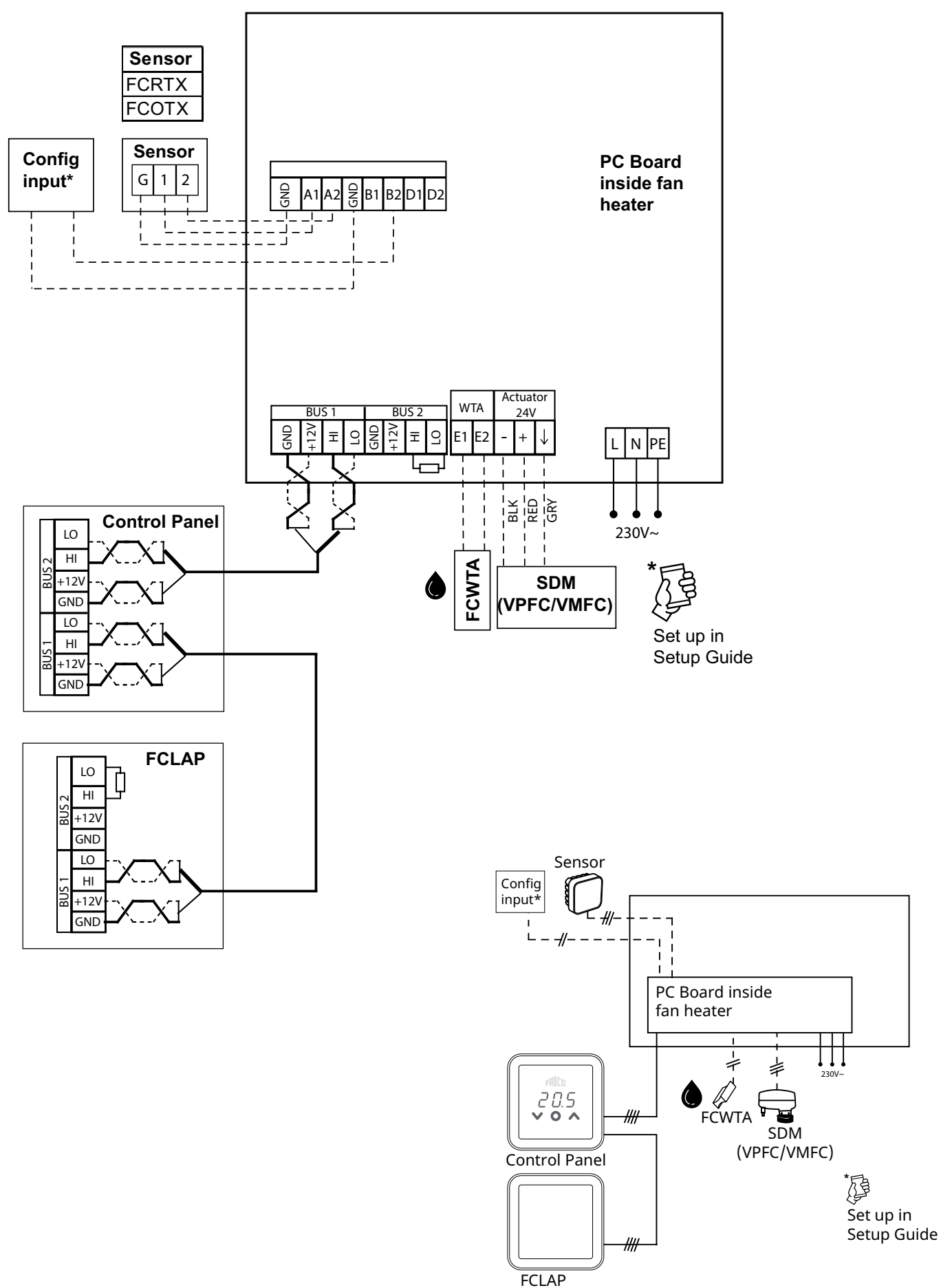

FC Pro - FCPF

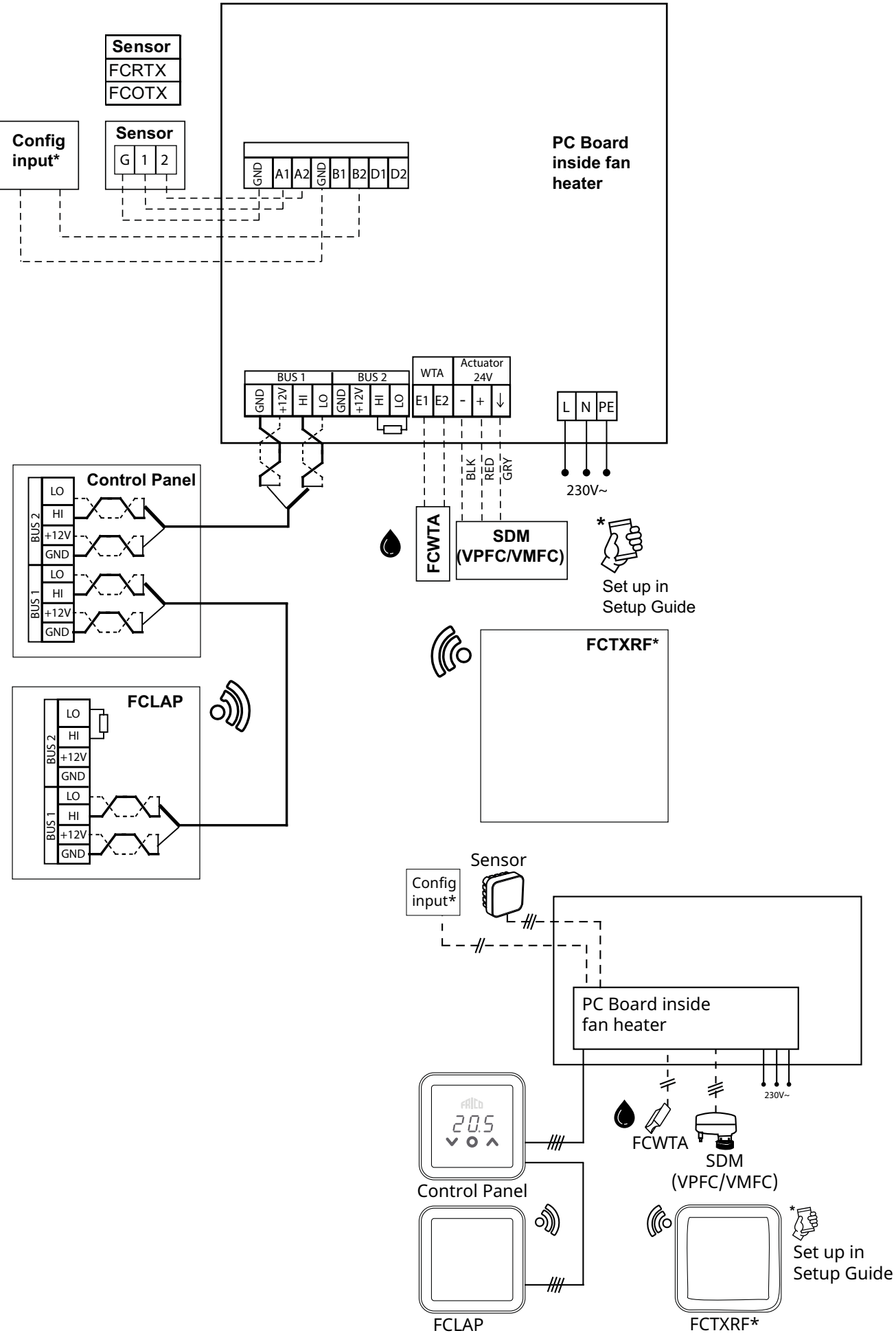

# FC Building - FCBA

DE

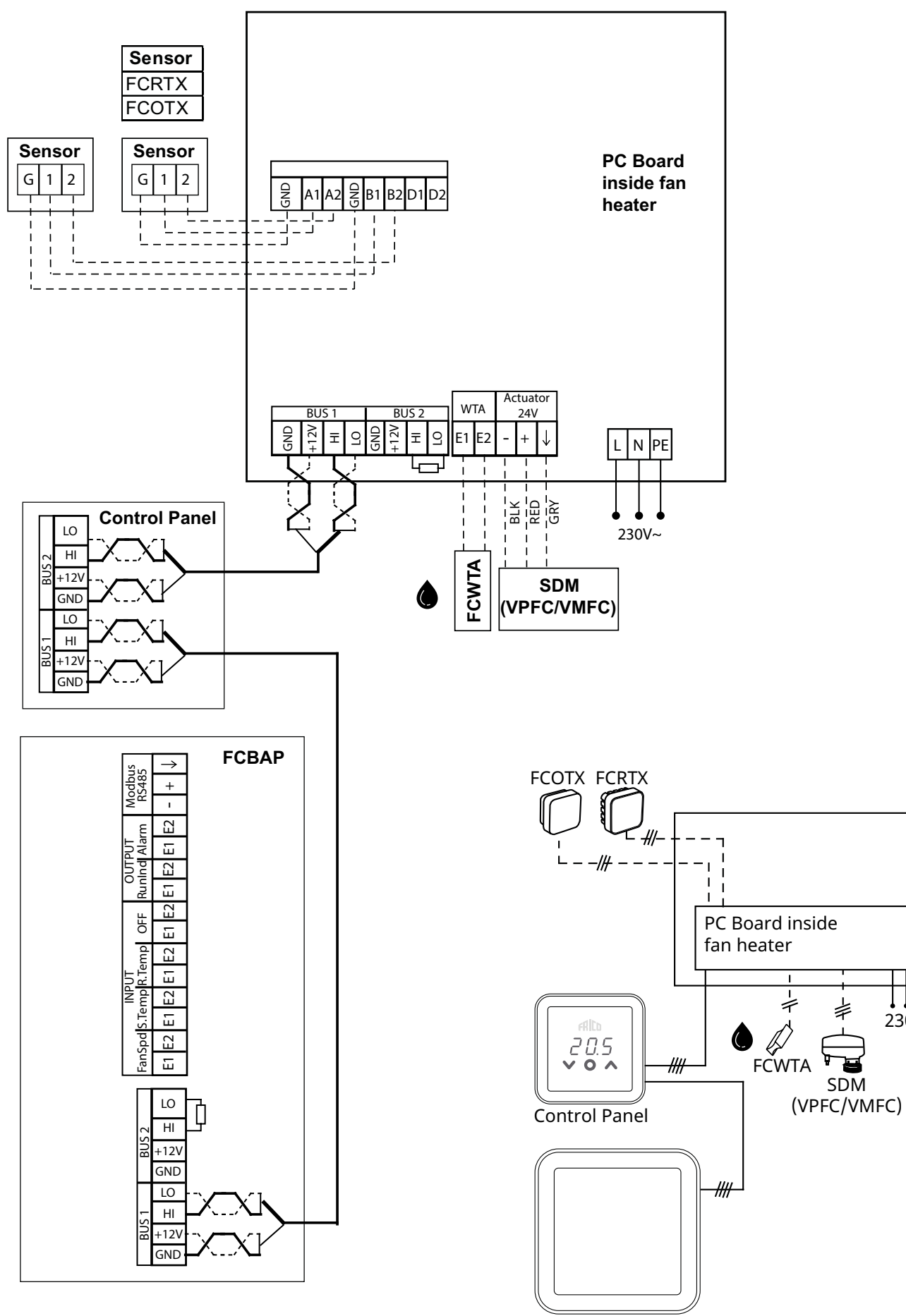

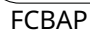

230V~

### Bus Anschluss an der PC - Platine

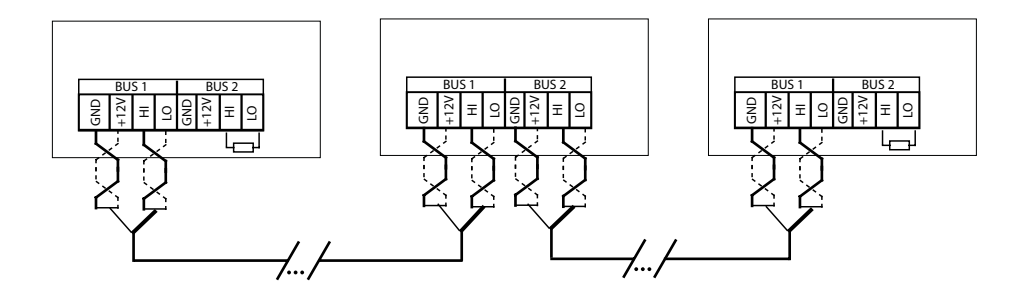

Um das Risiko von Interferenzen zu reduzieren, sollte der Bus für die Kommunikation an jedem Ende mit einer Klemme versehen werden, d. h. an den Einheiten am Start und am Ende des Bus. Bei Lieferung sind alle Bus Verbindungen mit einem 120-Ohm-Widerstand zwischen Klemmen HI und LO an BUS2 abgeschlossen. Wenn weitere Verbindungen hergestellt werden, muss der Widerstand entfernt werden. Als Alternative zu einem Widerstand kann der Klemmenschalter an der Leiterplatte auf "ON" gestellt werden.

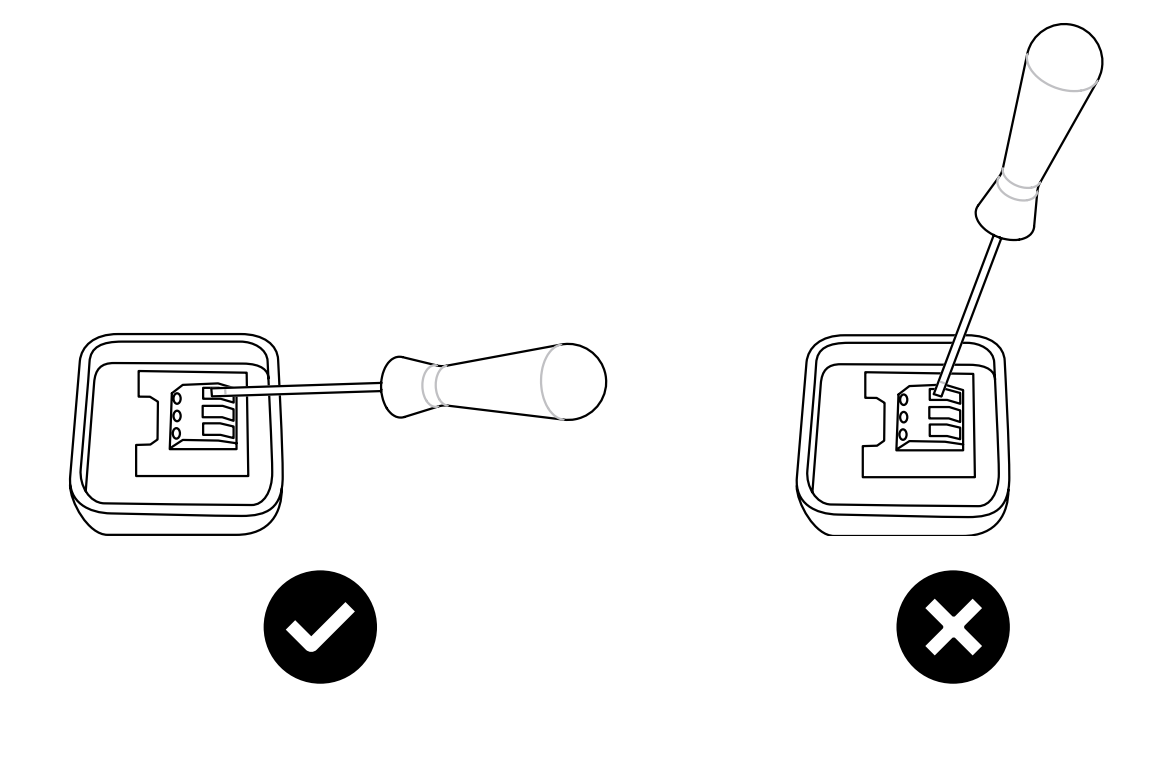

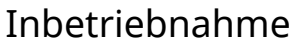

- 1. Überprüfen Sie, dass alle Bauteile und Zubehör vorhanden sind.
- 2. Montieren und schließen Sie das System an. Berücksichtigen Sie dabei die Schaltpläne.
- 3. Schalten Sie das System ein.
- 4. Das System erkennt automatisch alle Bauteile, auch wenn sie erst später hinzugefügt werden.
- 5. Wenn ein neues Produkt angeschlossen werden soll, muss das System immer ausgeschaltet sein.

### Systemlösung

Ein System besteht aus einer Bedieneinheit, FCCF, sowie einer optionalen Anzahl (1-63) an Einheiten (Luftschleier, Heizlufter, Zugangspunkte oder Bedieneinheiten) und Sensoren. Die Sollwert-Temperatur und die Gebläseeinstellungen für das System werden an der Bedieneinheit ausgewählt.

Dazu ist ein Temperaturfühler in die Bedieneinheit integriert. Alternativ verfügen die Einheiten oder Zonen über externe Raumtemperaturfühler, deren Sensoren sich aufgrund ihrer Anordnung besser für eine lokale Temperaturkontrolle eignen.

A. Zone ohne externe Raumtemperatursensoren Die Regelung aller Produkte erfolgt über den Temperatursensor im Bediengerät. C. Zone mit mehreren Produkten mit externen Raumtemperatursensoren angeschlossen an jedes Produkt Die Regelung aller Produkte erfolgt über externe Raumtemperatursensoren.

#### B. Zone mit einem externen Raumtemperatursensor

Die Regelung aller Produkte erfolgt über einen externen Raumtemperatursensor im System. D. Zone mit mehreren Produkten, von denen mindestens zwei Produkte mit externen Raumtemperatursensoren ausgestattet sind, wobei mindestens ein Produkt über keinen externen Raumtemperatursensor verfügt Der Raumtemperatursensor übernimmt die Regelung aller mit ihm verbundenen Produkte. Die Regelung von Produkten ohne Sensoren erfolgt über den Temperatursensor des Bedienfelds.

## Blockierung der Heizung abhängig von der Außentemperatur

Wenn Informationen über die Außentemperatur vorhanden sind (FCOTX/FCTXRF/Außentemperatursignal an FCBAP), wird die Heizung automatisch blockiert, wenn die Außentemperatur 15 °C überschreitet. Der Sollwert kann geändert werden und diese Funktion kann deaktiviert werden, siehe Einstellungen.

# Bedieneinheit

### Schnellauswahl

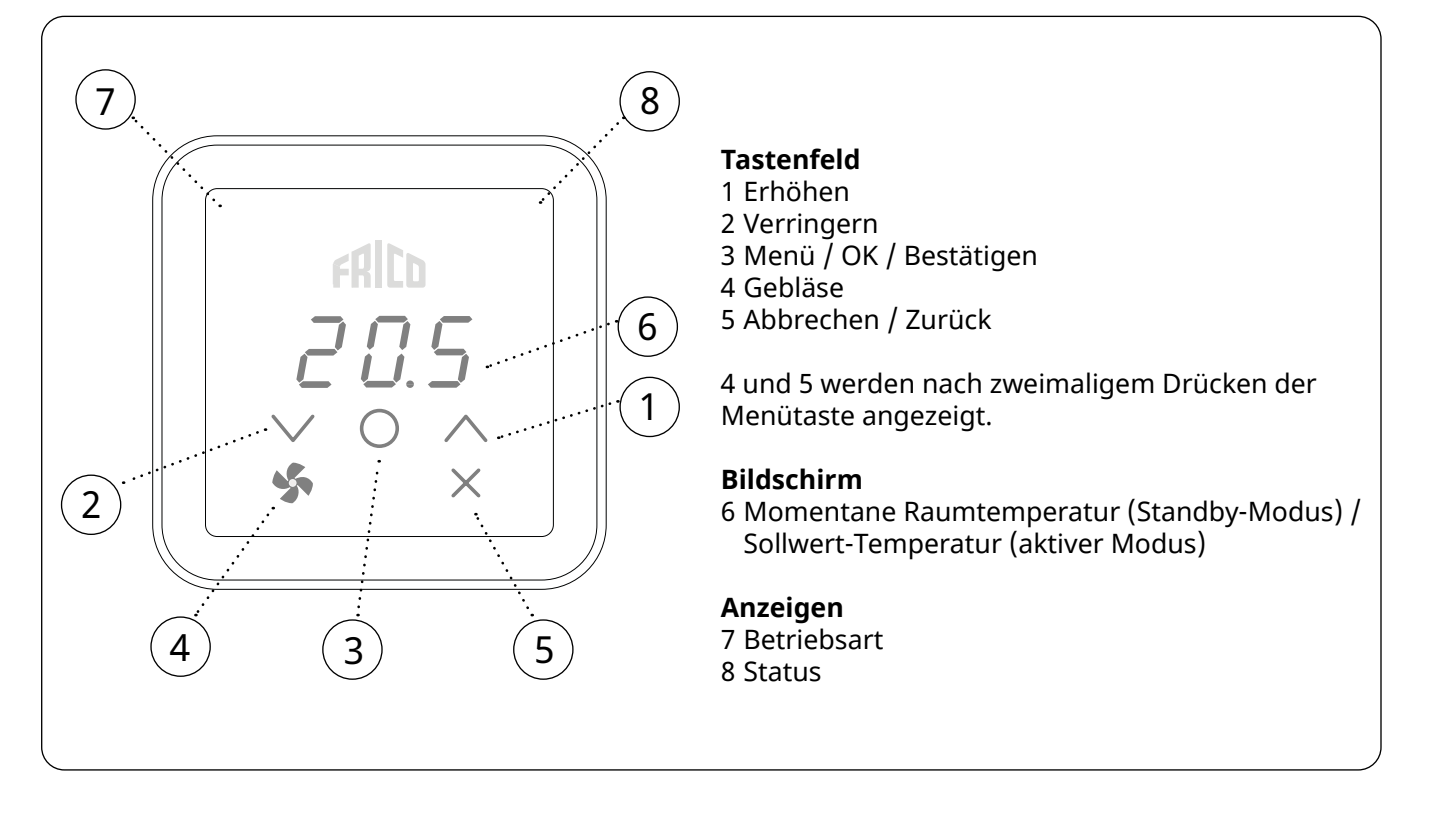

#### Anzeige Betriebsart (linke LED)

| Farbe (LED)   | Betriebsart                             |
|---------------|-----------------------------------------|
| Aus           | Normaler Modus                          |
| Weiß          | Komfortmodus                            |
| Weiß blinkend | Komfortmodus - vorübergehend            |
| Grün          | Reduzierte (Nachtmodus)                 |
| Grün blinkend | Reduzierte (Nachtmodus) - vorübergehend |
| Orange        | Zeitschaltuhr (Aktivierung mit App)     |
| Violett       | Speichermodus (Aktivierung mit App)     |
| Cyan          | Präsenzmodus (Aktivierung mit App)      |

Während der Inbetriebnahme wird der Text Inlt auf dem Bildschirm angezeigt, danach wird die aktuelle Raumtemperatur angezeigt.

Wenn sich der Bildschirm im Standby-Modus befindet, wird die Lichtintensität verringert. Wenn Sie eine der Tasten drücken, wird einfach nur die Sollwert-Temperatur angezeigt.

Die FC Regelung wird mit voreingestellten Werten geliefert. Die voreingestellte Sollwert-Temperatur ist 21 °C und kann einfach mit den Pfeilen nach oben/ unten geändert werden.

#### Anzeige Status (rechte LED)

| Farbe (LED)  | Status            |
|--------------|-------------------|
| Weiß         | Heizung ein       |
| Aus          | Heizung aus       |
| Rot blinkend | Alarm             |
| Violett      | Heizung blockiert |

#### Bildschirmsperre

| Drücken und halten (2 s) | Kurzbefehl                   |
|--------------------------|------------------------------|
| V + /                    | Bildschirmsperre ein/<br>aus |

Die App FRICO CONTROL ist für iOS und Android erhältlich.

### Gebläsemenü

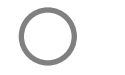

DE

Zweimal drücken, um das Tastenfeld und die ausgeblendeten Tasten zu aktivieren.

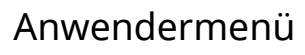

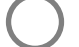

Drücken, um das Tastenfeld zu aktivieren.

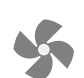

2 Sekunden lang drücken und halten.

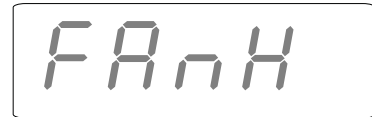

### Startbildschirm

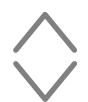

Blättern Sie durch die Menüeinstellungen.

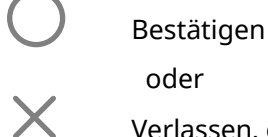

oder

Verlassen, ohne zu speichern

Beachten Sie die Tabelle unten für die möglichen Optionen.

2 Sekunden lang drücken und halten.

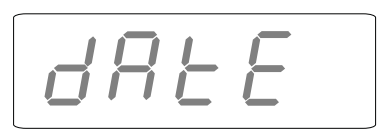

### Startbildschirm

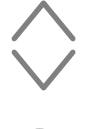

Blättern Sie durch die Menüeinstellungen.

Bestätigen

oder

Verlassen, ohne zu speichern

Beachten Sie die Tabelle auf der folgenden Seite für die möglichen Optionen.

### Gebläsemenü

| Menü-<br>optionen | Funktionen                                                                                             | Standard-<br>einstellungen              | Beschreibung                                                                                                    |
|-------------------|----------------------------------------------------------------------------------------------------|-----------------------------------------|----------------------------------------------------------------------------------------------------|
| FAnH              | Die maximale Ventilatordrehzahl im Modus<br>Auto.                                                      | 100 oder 3<br>(100 % oder<br>Schritt 3) | Mit Pfeil nach oben/unten erhöhen/<br>verringern. Mit OK bestätigen.                                                                                                    |
| FAnL              | Die minimale Ventilatordrehzahl im Modus<br>Auto.                                                      | 0                                       | Mit Pfeil nach oben/unten erhöhen/<br>verringern. Mit OK bestätigen.                                                                                                    |
| tFAn              | Der Thermostat regelt außerdem den Lüfter.<br>Der Lüfter läuft kontinuierlich oder nur beim<br>Heizen. | On                                      | Im Lüftermodus Auto;<br>"Ein" = Lüfter ist ausgeschaltet, wenn<br>kein Bedarf an Wärme besteht<br>"Aus" = Lüfter läuft mit der<br>eingestellten "minimalen<br>Lüfterdrehzahl" (FAnL), wenn kein<br>Bedarf an Wärme besteht.<br>Im Lüftermodus Manuell;<br>"Ein" = Lüfter ist ausgeschaltet, wenn<br>kein Bedarf an Wärme besteht.<br>"Aus" = Der Lüfter läuft immer mit<br>der eingestellten Geschwindigkeit,<br>unabhängig davon, ob Wärmebedarf<br>besteht oder nicht. |

# Anwendermenü

| Menü-<br>optionen | Funktionen                                                                                                    | Standard-<br>einstellunger                    | Beschreibung                                                                                                    |
|-------------------|----------------------------------------------------------------------------------------------------|-----------------------------------------------|----------------------------------------------------------------------------------------------------|
| dAtE              | Für das Wochenprogramm.<br>Einstellungen:<br>- Jahr<br>- Monat<br>- Tag<br>- Uhrzeit (00:00)                                                     | -                                             | Mit Pfeil nach oben/unten erhöhen/<br>verringern. Jeden Schritt mit OK<br>bestätigen.                                                                                                    |
| tHi               | Für das Wochenprogramm. Einstellung der<br>gewünschten Raumtemperatur (Sollwert-<br>Temperatur) für Komfortmodus.                                | 21 °C                                         | Mit Pfeil nach oben/unten erhöhen/<br>verringern. Mit OK bestätigen.                                                                                                    |
| tLo               | Für das Wochenprogramm. Einstellung der<br>gewünschten Raumtemperatur (Sollwert-<br>Temperatur) für reduzierten Modus.                           | 18 °C                                         | Mit Pfeil nach oben/unten erhöhen/<br>verringern. Mit OK bestätigen.                                                                                                    |
| Prog              | Wochenprogramm, siehe eigenen Abschnitt.                                                                                                    | Aus (off)<br>(Funktion<br>nicht<br>aktiviert) | Mit Pfeil nach oben/unten zwischen<br>aus (OFF) und P1-P9 wählen. Mit OK<br>bestätigen.                                                                                                    |
| HEAt              | Heizung ein-/ausschalten.                                                                                                    | Ein (on)                                      | Mit Pfeil nach oben/unten zwischen<br>ein (On) und aus (OFF) wählen. Mit<br>OK bestätigen.                                                                                                    |
| AL A              | Aktiven Alarm anzeigen.                                                                                                    | -                                             | Mit Pfeil nach oben/unten<br>zwischen Alarmen wählen. Um die<br>Seriennummer eines Alarms zu<br>sehen, OK drücken.<br>Wenn kein Alarm: Kein A.                                                                                         |
| AL H              | Alarmprotokoll anzeigen.                                                                                                    | -                                             | Mit Pfeil nach oben/unten<br>zwischen Alarmen wählen. Um die<br>Seriennummer eines Alarms zu<br>sehen, OK drücken.<br>Wenn kein Alarm: Kein A.                                                                                         |
| OFF               | Das System abschalten.                                                                                                    | -                                             | Um das System auszuschalten,<br>aus (OFF) mit OK auswählen. 10<br>Sekunden warten.<br>Das System kann dann<br>eingeschaltet werden. Dazu OK<br>drücken, mit dem Pfeil nach oben/<br>unten ein (On) auswählen und mit<br>OK bestätigen. |
| SEt               | Einstellungen ändern, siehe eigenen Abschnitt<br>Einstellungen.                                                                                  | -                                             |                                                                                                    |
| CLr               | Zurücksetzen auf Werkseinstellungen. Setzt die<br>Werte auf die Werkseinstellungen zurück.                                                       | -                                             | OK drücken. OK 2 Sekunden lang<br>gedrückt halten, um Ja (YES)<br>auszuwählen (Countdown).                                                                                                    |
| LAP               | Koppelung mit lokalem Zugangspunkt. Den<br>Leitfaden für die Einrichtung in der mobilen<br>App für eine Koppelung mit dem FC-System<br>beachten. | -                                             | OK drücken. Es beginnt eine<br>Koppelungszeit von 120 s.                                                                                                    |

### Wochenprogramm

Das FC hat neun voreingestellte Wochenprogramme (P1-P9) und ein kundenspezifisches Programm (P0). Das kundenspezifische Programm kann nur mit FC Smart und FC Pro über die mobile App eingestellt werden.

#### Um das Wochenprogramm zu aktivieren, muss Folgendes im Anwendermenü eingestellt werden:

- Datum (dAtE)
- Temperatur, Komfortmodus (tHi)
- Temperatur, reduzierter Modus (tLo)

Mit der adaptiven Startfunktion kann die Steuerung lernen, wann das Gerät eingeschaltet werden muss, um eine bestimmte Sollwert-Temperatur zu einem bestimmten Zeitpunkt am Tag in der verwendeten Umgebung zu erreichen. Diese Funktion kann deaktiviert werden (siehe Menü Einstellungen).

### Voreingestellte Programme

|    | Beschreibung             | Komfortmo | daus                     |
|----|--------------------------|-----------|--------------------------|
| P1 | Wohnung                  | Mo-Fr:    | 05:30 - 08<br>17 - 22    |
|    |                          | Sa-So:    | 07 - 23                  |
| P2 | Wohnung,<br>spät         | Mo-Fr:    | 06:30 - 10<br>19 - 23:30 |
|    |                          | Sa-So:    | 07:30 - 23:30            |
| Р3 | Wohnung,<br>kurz         | Mo-Fr:    | 06 - 09<br>16 - 23       |
|    |                          | Sa-So:    | 07 - 23                  |
| P4 | Wohnung,<br>nur tagsüber | Mo-So:    | 06 - 22                  |
| P5 | Wochenende               | Fr:       | 17 - 23                  |
|    |                          | Sa-So:    | 07 - 23                  |
| P6 | Büro                     | Mo-Fr:    | 06 - 18                  |
| P7 | Büro, spät               | Mo-Fr:    | 09 - 21                  |
| P8 | Geschäft, spät           | Mo-Fr:    | 09 - 22                  |
|    |                          | Sa-So:    | 09 - 20                  |
| P9 | Geschäft                 | Mo-Fr:    | 09 - 18                  |
|    |                          | Sa-So:    | 09 - 14                  |

\*) Andere Zeiten: Reduzierte (Nachtmodus)

# Einstellung der Wochenprogramme

Das Wochenprogramm kann im Anwendermenü ausgewählt und aktiviert werden:

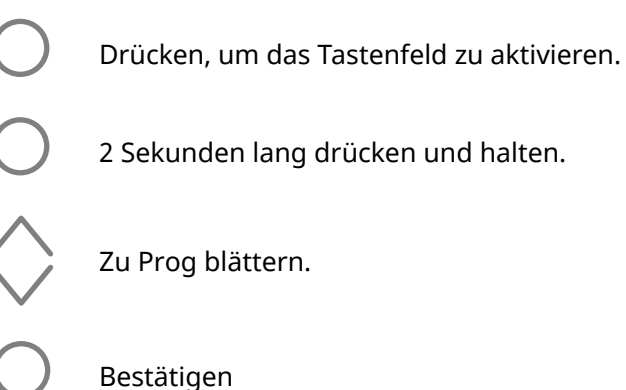

#### Auswahl des voreingestellten Programms P0/P1 - P9

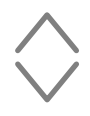

P0/P1-P9 auswählen.

Bestätigen, um das Programm zu starten.

### Zeitweise Übersteuerung des Wochenprogramms

Es ist ganz einfach, die im Wochenprogramm voreingestellte Sollwert-Temperatur vorübergehend zu übersteuern.

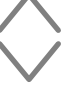

Einstellung der gewünschten temporären Sollwert-Temperatur.

Bestätigen

Die temporäre Sollwert-Temperatur ist bis zum nächsten Programmschritt aktiv.

### Stromunterbrechung

Hinweis: Bei einem Stromausfall von mehr als 7 Tagen kann eine erneute Einstellung der Uhrzeit erforderlich sein. Ist die Uhrzeit nicht richtig eingestellt, hat dies Auswirkungen auf das Wochenprogramm.

# Einstellungen

Einstellungen werden im Anwendermenü geändert:

 $\bigcirc$ 

Drücken, um das Tastenfeld zu aktivieren.

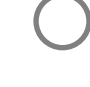

2 Sekunden lang drücken und halten.

Nach SEt blättern.

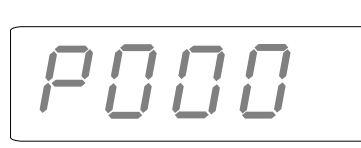

Bestätigen

Mithilfe der Pfeile nach oben/unten die Zahl der zu ändernden Einstellung eingeben, jede Stelle mit OK bestätigen. Siehe Tabelle.

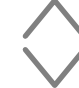

Den gewünschten Wert gemäß der Tabelle auswählen.

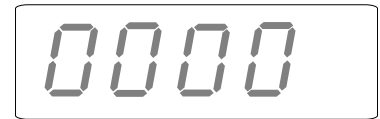

Bestätigen

Mit den Pfeilen nach oben/unten das Passwort eingeben, jede Stelle mit OK bestätigen. Passwort: 1932.

### Einstellungen - Allgemein

#FunktionenStandard-einstellungenBeschreibung438Sommerzeit und<br/>Winterzeit.1 (Funktion aktiviert)<br/>1 (Funktion aktiviert)0 (Funktion nicht aktiviert) / 1 (Funktion aktiviert)<br/>Automatische Zeitumschaltung.696Grenzwert der<br/>AustrittstemperaturStellt die gewünschte maximale<br/>Luftaustrittstemperatur ein.

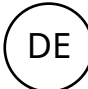

#### Einstellungen - Außentemperaturfühler, erfordert FCOTX / FCTXRF / Außentemperatursignal von FCBAP

| #   | Funktionen                                      | Standard-einstellungen | Beschreibung                                                                                                    |
|-----|-------------------------------------------------|------------------------|----------------------------------------------------------------------------------------------------|
| 374 | Heizungssperre<br>Außentemperatur               | 1 (aktiviert)          | 0 (deaktiviert) / 1 (aktiviert)<br>Wenn aktiviert, wird die Heizung blockiert, wenn die<br>Temperatur den Sollwert von #376 überschreitet. |
| 376 | Heizungssperre<br>Außentemperatur -<br>Sollwert | 150 (15.0 °C)          | Sollwert für Heizungssperre Außentemperatur in<br>Schritten von 0,1 °C.                                                                    |

#### Einstellungen - Wasserbeheizter Heizlüfter

| #   | Funktionen                                | Standard-einstellungen | Beschreibung                                                                                                    |
|-----|-------------------------------------------|------------------------|----------------------------------------------------------------------------------------------------|
| 747 | Bypass                                    | 1 (aktiviert)          | 0 (deaktiviert) / 1 (aktiviert)<br>Erlaubt ein Durchfluss abhängig von der<br>Zeit oder der Temperatur*. *Erfordert einen<br>Rücklauftemperatursensor und die mobile App. |
| 741 | Bypass-Temperatur<br>Sollwert - WTA       | 300 (30.0 °C)          | 0-50 °C                                                                                                    |
| 760 | Rücklauftemperatur-<br>kontrolle          | 0 (deaktiviert)        | 0 (deaktiviert) / 1 (aktiviert)<br>Kontrolliert die Rücklauftemperatur. Erfordert einen<br>Rücklauftemperatursensor und die mobile App.                                   |
| 757 | Grenzwert der<br>Rücklaufwassertemperatur | 500 (50.0 °C)          | 15-90 °C<br>Stellt die gewünschte maximale<br>Rücklaufwassertemperatur ein. Erfordert einen<br>Rücklauftemperatursensor und die mobile App.                               |

### Alarm zurücksetzen

Um das Gerät manuell zurückzusetzen, drücken Sie 2 Sekunden lang Zurück/Abbrechen (X), wo die Seriennummer für einen Alarm angezeigt wird (siehe Anwendermenü). Die meisten Alarme werden automatisch zurückgestellt, sobald das Problem behoben wurde.

Die letzten vier Ziffern der Seriennummer des fehlerhaften Produkts finden Sie auf dem Typenschild an der Außenseite jeder FC-Komponente oder auf der Steuerplatine im Inneren des Heizlüfters.

# Fehlersuche

| Fehlercode | Ursache                                                          | Maßnahme                                                                                                    |
|------------|------------------------------------------------------------------|----------------------------------------------------------------------------------------------------|
| A 1        | Übertragungsfehler der Bedieneinheit                             | <ul> <li>Die Verbindungen prüfen.</li> <li>Wenn der Alarm weiterhin vorhanden ist,<br/>nachdem Sie ihn zurückgesetzt haben,<br/>wenden Sie sich an Frico.</li> </ul>                                                                                                    |
| Α5         | Verbindung mit einem oder mehreren<br>Geräten im System verloren | <ul> <li>Wenn das Bauteil absichtlich entfernt wird,<br/>muss der Alarm manuell zurückgesetzt<br/>werden. Siehe vorige Seite.</li> <li>Die Verbindungen prüfen.</li> <li>Der Alarm wird automatisch zurückgesetzt,<br/>wenn das Bauteil wieder erkannt wird.</li> <li>Wenn der Alarm weiterhin vorhanden ist,<br/>nachdem Sie ihn zurückgesetzt haben,<br/>wenden Sie sich an Frico.</li> </ul> |
| Α7         | Fehler externer Raumtemperaturfühler                             | <ul> <li>Die Verbindungen prüfen.</li> <li>Wenn der Alarm weiterhin vorhanden ist,<br/>nachdem Sie ihn zurückgesetzt haben,<br/>wenden Sie sich an Frico.</li> </ul>                                                                                                    |
| A 8        | Kontakt mit externem Raumtemperaturfühler<br>FCRTX verloren      | <ul> <li>Wenn das Bauteil absichtlich entfernt wird,<br/>muss der Alarm manuell zurückgesetzt<br/>werden. Siehe vorige Seite.</li> <li>Die Verbindungen prüfen.</li> <li>Der Alarm wird automatisch zurückgesetzt,<br/>wenn das Bauteil wieder erkannt wird.</li> <li>Wenn der Alarm weiterhin vorhanden ist,<br/>nachdem Sie ihn zurückgesetzt haben,<br/>wenden Sie sich an Frico.</li> </ul> |
| A 9        | Fehler des Temperaturfühlers der<br>Bedieneinheit                | Die Verbindungen prüfen.                                                                                                    |
| A 10       | Falsche Sensorverbindung                                         | <ul> <li>Wenn der Alarm weiternin vorhanden ist,<br/>nachdem Sie ihn zurückgesetzt haben,<br/>wenden Sie sich an Frico.</li> </ul>                                                                                                    |
| A 11       | Fehler Außentemperaturfühler                                     |                                                                                                    |
| A 12       | Kontakt mit Außentemperaturfühler FCOTX<br>verloren              | <ul> <li>Wenn das Bauteil absichtlich entfernt wird,<br/>muss der Alarm manuell zurückgesetzt<br/>werden. Siehe vorige Seite.</li> <li>Die Verbindungen prüfen.</li> <li>Der Alarm wird automatisch zurückgesetzt,<br/>wenn das Bauteil wieder erkannt wird.</li> <li>Wenn der Alarm weiterhin vorhanden ist,<br/>nachdem Sie ihn zurückgesetzt haben,<br/>wenden Sie sich an Frico.</li> </ul> |
| A 15       | Fehler des Rücklauftemperatursensors                             | <ul> <li>Die Verbindungen prüfen.</li> <li>Wenn der Alarm weiterhin vorhanden ist,<br/>nachdem Sie ihn zurückgesetzt haben,<br/>wenden Sie sich an Frico.</li> </ul>                                                                                                    |

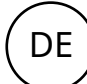

### Fehlersuche

| Fehlercode   | Ursache                                                              | Maßnahme                                                                                                    |
|--------------|----------------------------------------------------------------------|----------------------------------------------------------------------------------------------------|
| A 16         | Kontakt mit Rücklauftemperatursensor<br>verloren, FCWTA              | <ul> <li>Wenn das Bauteil absichtlich entfernt wird,<br/>muss der Alarm manuell zurückgesetzt<br/>werden. Siehe vorige Seite.</li> <li>Die Verbindungen prüfen.</li> <li>Der Alarm wird automatisch zurückgesetzt,<br/>wenn das Bauteil wieder erkannt wird.</li> <li>Wenn der Alarm weiterhin vorhanden ist,<br/>nachdem Sie ihn zurückgesetzt haben,<br/>wenden Sie sich an Frico.</li> </ul> |
| A 17         | Kein Raumtemperaturfühler im System                                  | Schließen Sie einen Raumtemperaturfühler oder eine Bedieneinheit am System an.                                                                                                    |
| A 18         | Überhitzungsalarm elektrisch                                         | Die Ursache der Überhitzung prüfen. Darauf<br>achten, dass der Lufteinlass nicht blockiert ist.                                                                                                    |
| A 19<br>A 20 | Frostschutzalarm<br>Frostschutzalarm vom<br>Bücklauftemperatursensor | Sicherstellen, dass die Heizung eingeschaltet ist<br>und funktioniert.                                                                                                    |
| A 21         | Kontakt mit RF-Sensor verloren, FCTXRF                               | Die Batterien prüfen. Wenn niedrig, ersetzen.<br>Wenn die Batterien in Ordnung sind, den lokalen                                                                                                    |
|              |                                                                      | Zugangspunkt prüfen.                                                                                                    |
| A 23         | Batterien des RF-Sensors leer.                                       | Die Batterien ersetzen.                                                                                                    |
| A 25         | Keine Wasserheizung                                                  | Die Temperatur und den Durchfluss der<br>Warmwasserzufuhr prüfen.                                                                                                    |
| A 26         | Keine elektrische Heizung                                            | Die Stromversorgung prüfen. Den<br>Überhitzungsschutz prüfen, siehe Handbuch für<br>den Luftschleier.                                                                                                    |
| A 27         | Filteralarm - Zeitschaltuhr                                          | Den Filter reinigen.<br>Den Alarm manuell zurücksetzen.                                                                                                    |
| A 33         | Motoralarm                                                           | Bestimmen, welcher Ventilator nicht<br>funktioniert, und ersetzen.                                                                                                    |
| A 37         | Parameterfehler                                                      | Wenden Sie sich an Frico.                                                                                                    |
| A 38         | Auslasssensor fehlt                                                  | Die Sensorverbindungen prüfen                                                                                                    |
| A 39         | Einlasssensor fehlt                                                  |                                                                                                    |

Wenn Fehlercodes angezeigt werden, setzt das System den Betrieb mit den funktionierenden Bauteilen fort. Wenn alle Raumtemperaturfühler, einschließlich des Temperaturfühlers in der Bedieneinheit, den Kontakt verloren haben, läuft das System mit 25 % Heizleistung.

Bleiben die Probleme bestehen, wenden Sie sich an Frico.

#### Main office

Frico AB Industrivägen 41 SE-433 61 Sävedalen Sweden Tel: +46 31 336 86 00

mailbox@frico.se www.frico.net

For latest updated information and information about your local contact: www.frico.net

2023-05-12, EV/SH/CH

UK CA CE